# **Backup**Assist<sup>™</sup>v8

# **Centralized Monitoring Console**

# User Guide

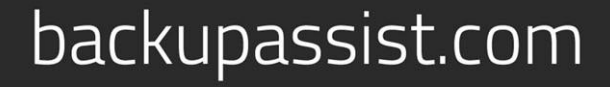

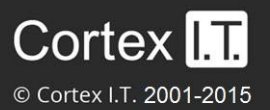

# Contents

| 1. | Overview                                               | 2  |
|----|--------------------------------------------------------|----|
|    | Considerations                                         | 2  |
|    | Licensing                                              | 2  |
|    | Documentation                                          | 2  |
| 2. | Configuring the Centralized Monitoring Console         | 3  |
| 3. | Using the Centralized Monitoring console               | 4  |
|    | Opening the console                                    | 4  |
|    | Reports menu                                           | 4  |
|    | Manage menu                                            | 6  |
|    | Transactions menu                                      | 6  |
|    | Preferences menu                                       | 7  |
|    | My Profile menu                                        | 7  |
| 4. | CMC sample reports                                     | 8  |
|    | Report 1: Overnight backup status across all clients   | 8  |
|    | Report 2: Last backup status across all clients        | 9  |
|    | Report 3: Backup status for an individual client       |    |
|    | Report 4: Backup Report for an individual job          |    |
|    | Report 5: Graph of data size for individual backup job |    |
| 5. | Privacy and Data Collection Policy                     | 12 |

# 1. Overview

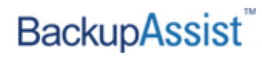

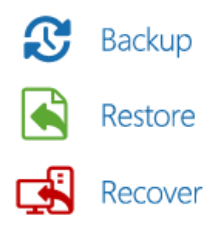

Centralized Monitoring provides Reseller customers with access to a secure website where BackupAssist reports can be viewed from any location using a web browser.

Centralized Monitoring allows system administrators who are managing multiple BackupAssist installations to receive one summary report email per day instead of one email per BackupAssist installation. The administrator can also log into a central console to see the status of all machines and view reports from one location.

This is useful for Resellers who have multiple clients running BackupAssist and organizations that have multiple sites and a centralized IT department.

# Considerations

- The use of Centralized Monitoring is OPTIONAL at a VAR/administrator level, at a server level, and at a backup job level.
- Posted information is encrypted while being transmitted via the internet.
- Only the data needed to display the reports is transmitted, and it will not be used for solicitation, sales or marketing purposes. Our privacy and data collection policy outlines exactly what data is transmitted.

## Licensing

The Centralized Monitoring Console is only available to Resellers with clients that have a current BackupCare Subscription. All BackupAssist installations require a license once the initial trial period has expired.

For instructions on how to activate / deactivate license keys, visit out Licensing BackupAssist page.

### Documentation

This quickstart guide explains how to set up and use the BackupAssist Centralized Monitoring Console (CMC), and should be used in conjunction with the BackupAssist whitepapers. These whitepapers provide in-depth guides to BackupAssist's technologies and functions.

| Backup tab  | BackupAssist Backup Tab User Guide                  |
|-------------|-----------------------------------------------------|
| Restore tab | BackupAssist Restore Tab User Guide                 |
| Recover tab | BackupAssist Recover Tab & RecoverAssist User Guide |

# 2. Configuring the Centralized Monitoring Console

The Centralized Monitoring Setup is used to register a BackupAssist installation with your CMC account using the credentials supplied with your reseller account. This registration is performed on each BackupAssist installation, and the backup jobs selected will be added to your CMC.

To configure (CMC) follow the steps below:

- 1. Open BackupAssist and select the **Remote** tab.
- 2. Select Centralized Monitoring Setup

| Centralized Monitor<br>Add settings foryour Centrali                | ing Setup<br>zed Monitoring account. | BackupAssist™                                              |  |
|---------------------------------------------------------------------|--------------------------------------|------------------------------------------------------------|--|
| 👿 Activate Centralized Moni                                         | toring                               |                                                            |  |
| Activating this feature will allo<br>central account specified belo | w BackupAssist to send yo            | ur backup results to the                                   |  |
| Centralized Monitoring require<br>further information.              | es a CMC account. Please vie         | sit <u>BackupAssist/CMC</u> for                            |  |
| Account ID                                                          | 1214678                              |                                                            |  |
| Authorization key                                                   | •••••                                |                                                            |  |
| Organization name                                                   | as                                   |                                                            |  |
|                                                                     | De <u>r</u> egister                  |                                                            |  |
| Select jobs to monitor: 👿 🤅                                         | Select all                           |                                                            |  |
| Archive to Tape                                                     | 🗹 🛄 File Ar                          | chiving - Local Directory                                  |  |
| Backup - System Protec                                              | tion 🗹 🖵 File Pri                    | otection - Network Location                                |  |
| Exchange mailbox                                                    | ce 🕑 🖾 File Pri                      | otection - RSync Dackup<br>ile Protection for System State |  |
| Exchange Server backu                                               | kup SQL Database - Full Offsite      |                                                            |  |
|                                                                     |                                      |                                                            |  |
| •                                                                   |                                      | 4                                                          |  |
|                                                                     | (                                    | OK Cancel                                                  |  |

Figure 1: CMC registration and monitoring selection screen

- 3. Enter your credentials:
  - Account ID: Your CMC account number
  - Authorization Key: The password BackupAssist uses to authenticate with the CMC account.

You must have been issued with an account by our team when you signed up as a Gold Reseller of BackupAssist. If you are unsure of these details, please contact support.

If the credentials are correct, you will receive a confirmation message.

| BackupA | ssist - Centralized monitoring                                                    |
|---------|-----------------------------------------------------------------------------------|
| ~       | BackupAssist central monitor has been contacted. The registration was successful. |
|         | ОК                                                                                |

- 4. Select the backups you want to monitor using the CMC.
- Your Centralized Monitoring Console is now ready to use.

# 3. Using the Centralized Monitoring console

# Opening the console

To access the CMC using BackupAssist:

- 1. Open BackupAssist and select the Remote tab.
- 2. Select Launch Centralized Monitoring and a logon screen will open.
- 3. Enter your Account ID and Password (Your CMC account number and password)

To access CMC directly from a web browser:

- 1. Open the CMC in a web browser by going to http://www.backupassist.com/cmc/logout.php
- 2. Enter your **Account ID** and **Password** (Your CMC account number and password).

When you log in for the first time, you will be asked to set your preferences. The **Home** menu will display all of the console menus. These menus are described in the following sections.

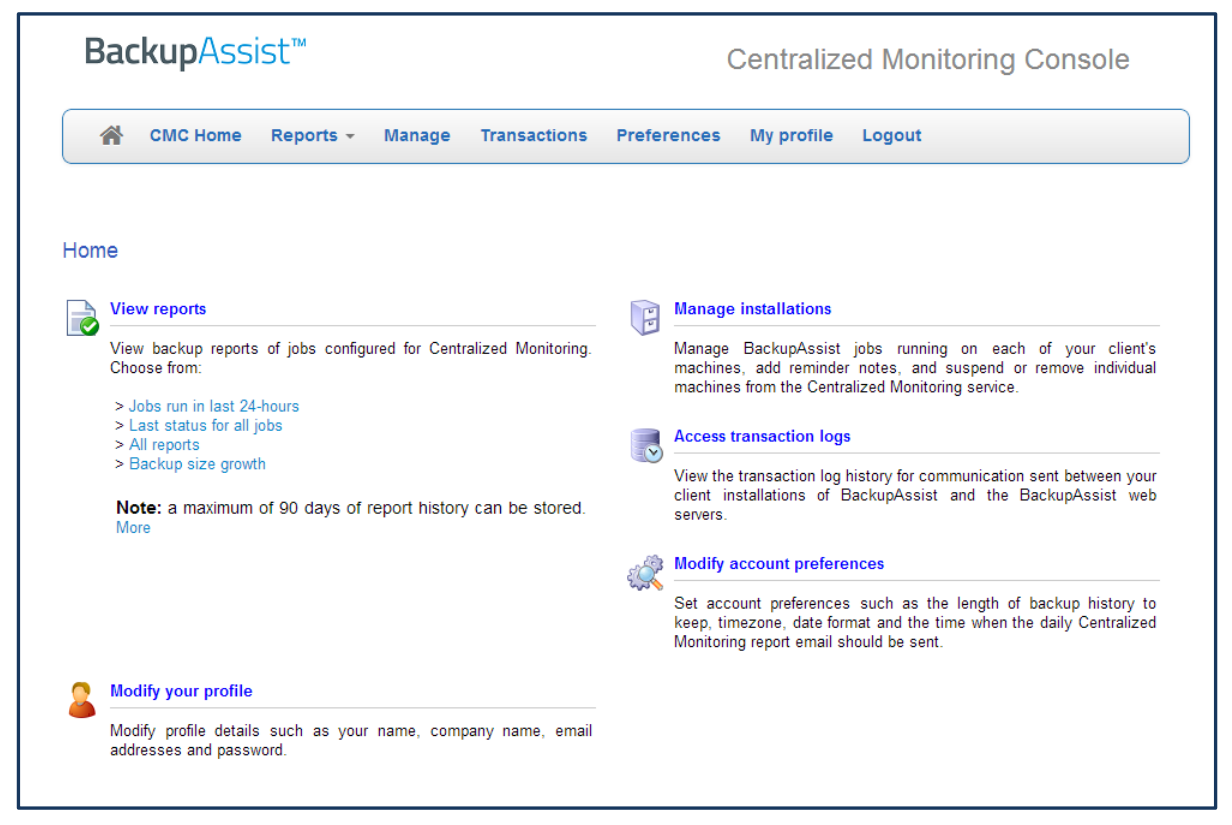

Figure 2: Centralized Monitoring Console - home page

### Reports menu

When a backup job registered to your CMC account has completed, BackupAssist will send the report to the CMC. You can then view the reports from a web browser.

The Reports menu provides selections of grouped reports and analysis options for those reports.

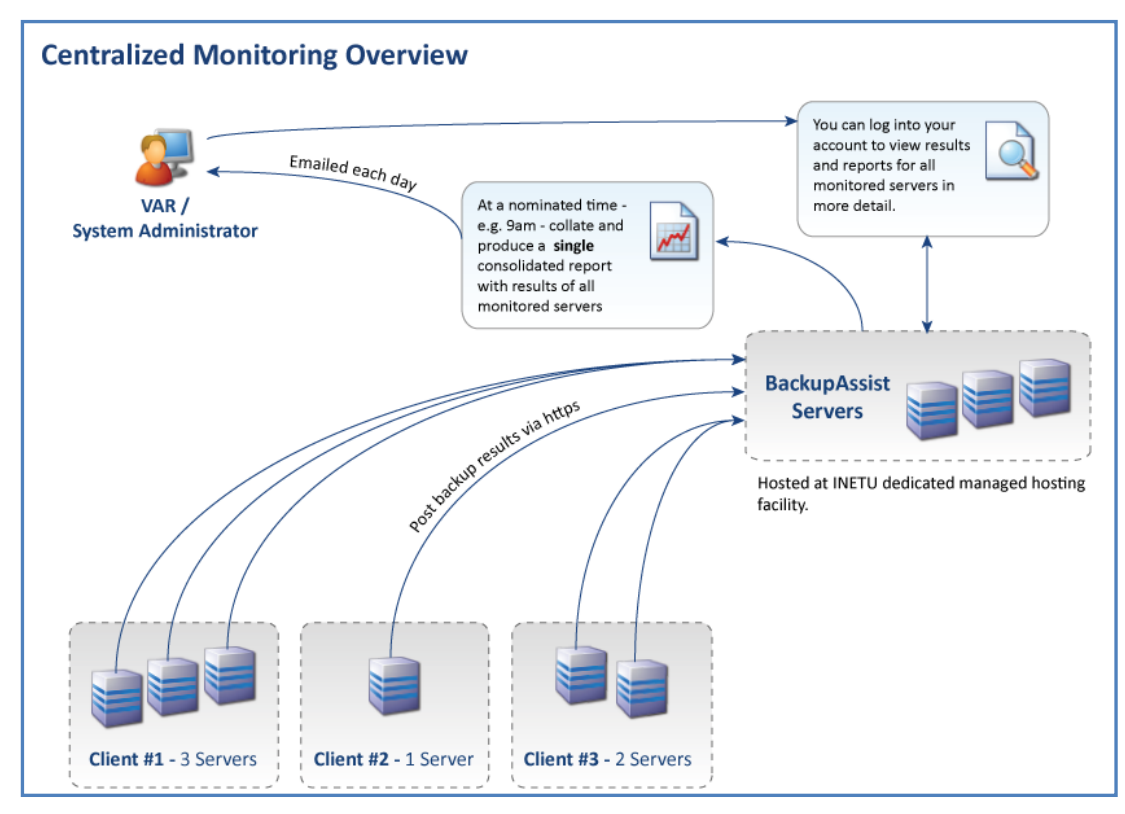

Figure 3: Centralized Monitoring – flow of information between user and BackupAssist installations

To view the different CMC reports, select the report type required from the **Reports** menu. A screen will open with a listing of the reports or the search / filter functions that are used to find the required reports.

There are five backup report screens:

- Jobs run in the last 24 hours displays reports received within the 24 hour cutoff limit configured under your CMC account's preferences.
- Last status for all jobs lists the last backup report for all jobs.
- **All Reports** displays all reports. They can be filtered by client, computer and job.
- **Analyze Backup Job** provides criteria to select a set of backup reports. For this selection, *a Data Growth Analysis* chart and a *Performance Analysis* chart will be displayed.
- **Client Summary Report** allows you to generate a *Monthly backup report* and a *Data Growth/BackupAssist performance graphical report*.

The table below summarizes the current report structure.

| Report                                      | Emailed daily | View from web login |
|---------------------------------------------|---------------|---------------------|
| Overnight back up status across all clients | ✓             | $\checkmark$        |
| Last backup status across all clients       | ×             | $\checkmark$        |
| Backup status for an individual client      | ×             | $\checkmark$        |
| Backup Report for an individual job         | ×             | $\checkmark$        |

5

### Manage menu

This screen displays a list of your BackupAssist installations. Using the Actions column, you can select:

- Add Note to add a text note (with an expiry date) to the Notes column.
- View Reports which will give you the option to load a *Client* or *Data growth*, report filter screen.
- Manage jobs to open a new screen where you can view a **Full report** of the last backup run, and **Delete reports** (all reports) from that installation of BackupAssist.

**Installations of BackupAssist v7.1 and later** have enhanced communication between the CMC and BackupAssist, which improves what the CMC knows about the status of backup jobs on a client.

When changes are made to clients and backup jobs on **installations of BackupAssist v7.0 and earlier**, the CMC may require manual job and client modifications.

Using the Actions column, you can select:

- **Remove** will remove a client from the CMC. Reports will no longer be expected from that client.
- **Suspend** will suspend a client. As long as the client is suspended, the CMC will not expect reports.
- Manage Jobs will open a new screen with the following options:

**Delete job, Pause** job and **Change next run time**. When a backup job on CMC is deleted or paused, CMC will no longer expect reports from that job. For example, if a job had been deleted on the BackupAssist installation, you would delete it from the CMC.

| CMC Home       Reports ~       Manage       Transactions       Preferences       My profile       Logout         Home > Manage installations |                     |          |                |                      |                      |              |         |        |
|----------------------------------------------------------------------------------------------------|---------------------|----------|----------------|----------------------|----------------------|--------------|---------|--------|
| Client                                                                                                    | Computer            | Notes    | Jobs monitored | Last report received | Actions              |              |         |        |
| ALIEN -<br>WORKSTATIONS                                                                                                    | NB                  | 1        | 1              | 14/09/2012 12:16 AM  | Add Note Remove jobs | View Reports | Suspend | Manage |
|                                                                                                    | NB                  | No notes | 1              | 07/11/2012 10:34 PM  | Add Note Remove jobs | View Reports | Suspend | Manage |
|                                                                                                    | ● PC                | No notes | 1              | 07/11/2012 10:56 PM  | Add Note Remove jobs | View Reports | Suspend | Manage |
| ALIEN-<br>WORKSTATIONS                                                                                                    | TESTING-VM-<br>HOST | No notes | 1              | 07/11/2012 11:48 PM  | Add Note Remove jobs | View Reports | Suspend | Manage |

Figure 4: CMC – Manage menu

### Transactions menu

This menu displays a log of your CMC activity, such as jobs run and processed, and emails sent. This information is mainly used for debugging technical issues.

|               | MC Home Report   | s  Manage Transactions Preferences My profi                                              | le Logout              |                      |
|---------------|------------------|------------------------------------------------------------------------------------------|------------------------|----------------------|
| Home > Tr     | ansactions       |                                                                                          |                        |                      |
| Transation ID | Transaction type | Message                                                                                  | Logged on              | Originated from I.P. |
| 21247361      | DailyEmail       | Daily email sent to EMAIL<br>Account name :                                              | 26/03/2013 9:00<br>AM  |                      |
| 21228855      | JobProcessed     | Organization: Stus PC ComputerWS<br>name :'iSCSI Alienware -<br>, job completed          | 25/03/2013 11:16<br>PM |                      |
| 21228830      | JobComplete      | Job complete received from - Computer name : WS-<br>014e844c-22a6-4090-be2c-d385bad1a59e | 25/03/2013 11:15<br>PM | 150.101.221.18       |
| 21216210      | DailyEmail       | Daily email sent to EMAIL ,<br>Account name :                                            | 25/03/2013 9:00<br>AM  |                      |

### Preferences menu

This menu is used to enter your regional details, display preferences and the email addresses to send reports to. Multiple addresses can be added using a semi colon and a space, then the next address.

|        | CMC Home       | Reports - Manage Transactions Preferences My profile Logout                                                                                                    |
|--------|----------------|----------------------------------------------------------------------------------------------------|
| Home > | > My accou     | nt preferences                                                                                                    |
|        | My logo:       | Browse Upload                                                                                                    |
| Re     | port history:  | 90 days                                                                                                    |
| Yo     | our timezone:  | Australia/Melbourne                                                                                                    |
|        | Date format:   | 31/12/08 Show date and time                                                                                                    |
|        | Time format:   | h:mm tt                                                                                                    |
|        | Cut-off time:  | Let the system decide cut-off time (defaults to 9.15 - any change applied within 24 hours)<br>h: 9 m: 00 m                                                                                                    |
|        |                | This time designates the 24 hour period for the "Jobs run in the last 24 hours" report. For example, a cut-off time of 9h 30m will mean that the report will include all jobs that ran from 9.30am until 9.30am the next day (24 hours) |
| Em     | nail contents: | HTML                                                                                                    |
|        | Name:          |                                                                                                    |

**My logo:** Select Browse to locate the image you would like to use and select Upload. The image will appear on your email notifications.

**Email**: The Last Status for all jobs report will be sent to this email address each day. Leave this field blank if you do not want to receive a daily email. You can include multiple email address separated by a semi-colon.

**Time zone, Time format and Date format**: These fields are used to set the time that your daily backup report will be sent. The details contained in the report will reflect the backup at the time the report was sent.

## My Profile menu

This screen is used to enter your personal details, CMC Authorization key and CMC password.

7

# 4. CMC sample reports

## Report 1: Overnight backup status across all clients

This summary table shows the status of jobs that ran the previous night (or alternatively, in the 24 hours leading up to the daily cut-off time). This report will be delivered via email each night. Jobs that ran in the last 24 hours for monitoring account "First Computers Pty Ltd":

#### Jobs that require urgent attention

| Client     | Computer                 | Job Name                 | Last successful*            |                          |
|------------|--------------------------|--------------------------|-----------------------------|--------------------------|
| Carrot Ltd | SBSSERVER<br>Ver. 4.1.0  | Daily USB HDD backup     | 26/May/20008<br>10 days ago | Click for details        |
| Apple Ltd  | SBSSERVER<br>Ver. 4.0.16 | 🏴 Daily full tape backup | 02/June/2008<br>3 days ago  | <u>Click for details</u> |

#### Results for 06 June 2008

| Client                | Computer                                                         | ob<br>Iame                           | La | st Result                                                                                                    | Date<br>Run<br>Duration      | Size   | Next<br>Run           | Last<br>successful*         |
|-----------------------|------------------------------------------------------------------|--------------------------------------|----|----------------------------------------------------------------------------------------------------|------------------------------|--------|-----------------------|-----------------------------|
| Apple Ltd<br>Comments | SBSSERVER Daily full Ver. 4.0.16 tape                            |                                      | 3  | <b>Errors occurred</b><br>BA211 - No tape<br>in the tape drive<br>Full report                                  | 5/6/20081h5m<br>03:00<br>AM  | 30.6GB | 6/6/2008<br>03:00 AM  | 02/June/2008<br>3 days ago  |
| Add / Edit            | Tape Drive is<br>located in ban<br>next to San<br>desk           | in closet<br>ack office<br>n Smith's | 0  | Successful<br><u>Full report</u>                                                                               | 5/6/200845m<br>04:30<br>AM   | 10GB   | 9/6/2008<br>12:00 AM  | Last backup                 |
| Carrot Ltd            | <b>30-Jun-2008</b><br>Spoke with<br>about reach<br>tape capacity | n Becky<br>ing 90%<br>v and she      | Æ  | Major warnings<br>BA237 – The<br>wrong external<br>hard disk is<br>connected.<br>Full report                   | 5/6/20081h35m<br>04:00<br>AM | 15.5GB | 6/6/2008<br>04:00 AM  | 26/May/20008<br>10 days ago |
|                       | FILESVR C                                                        | Weekly<br>CD/DVD<br>backup           | 4  | Minor warnings<br>BA705 – One or<br>more files were<br>skipped<br>Full report                                  | 5/6/200845m<br>06:00<br>AM   | 3.6GB  | 12/6/2008<br>06:00 AM | Last backup                 |
|                       | EXCHSVR<br>Ver. 4.0.16                                           | Daily<br>NAS<br>backup               | 0  | Successful<br><u>Full report</u>                                                                               | 5/6/20082h5m<br>03: 00<br>AM | 70.4GB | 6/6/2008<br>03:00 AM  | Last backup                 |
| Durian Ltd            | SBSSERVER Ver. 4.0.16                                            | Weekly<br>tape<br>backup             | 3  | Errors occurred<br>BA235 – Cannot<br>find external<br>hard drive –<br>ensure it is<br>connected<br>Full report | 5/6/20082h5m<br>03:00<br>AM  | 30.3GB | 12/6/2008<br>03:00 AM | 22/May/2008<br>14 days ago  |
|                       | EXCHSVR2                                                         | Daily<br>NAS<br>backup               | 0  | Successful<br><u>Full report</u>                                                                               | 5/6/20082h5m<br>03:00AM      | 70.2GB | 7/6/2008<br>03:00 AM  | Last backup                 |

\*Last successful: Specifies date when this backup was last successful

8

# Report 2: Last backup status across all clients

This report is similar to Report #1 but shows the last result of every monitored backup job, including those that did not run in the last 24 hours (for example, backups jobs that run once each week).

| Client        | Computer                  | Job<br>Name                                                          | Last Result                                                                                                    | Date<br>Run              | Duration | Size   | Next<br>Run           | Last<br>successful*         |
|---------------|---------------------------|----------------------------------------------------------------------|----------------------------------------------------------------------------------------------------|--------------------------|----------|--------|-----------------------|-----------------------------|
| Apple Ltd     | SBSSERVER<br>Ver. 4.0.16  | Daily<br>full<br>tape<br>backup<br>s                                 | Errors occurred<br><u>BA211</u> - No<br>tape in the tape<br>drive<br><u>Full report</u>                        | 5/6/2008<br>03:30<br>AM  | 1h5m     | 30.6GB | 6/6/2008<br>03:00 AM  | 02/June/2008<br>3 days ago  |
|               | FILESERVER<br>Ver. 4.0.14 | Weekly<br>tape<br>backup                                             | Successful                                                                                                    | 2/6/2008<br>12:00<br>AM  | 45m      | 10GB   | 9/6/2008<br>12:00 AM  | Last backup                 |
|               | FILESERVER<br>Ver. 4.0.14 | <ul> <li>Weekly</li> <li>CD/DV</li> <li>D</li> <li>Backup</li> </ul> | Successful                                                                                                    | 1/6/2008<br>12:00<br>AM  | 1h15m    | 4GB    | 8/6/2008<br>12:00 AM  | Last backup                 |
| Carrot<br>Ltd | SBSSERVER<br>Ver. 4.0.16  | Daily<br>USB<br>HDD<br>backup                                        | ▲ Major warnings<br>BA237 – The<br>wrong external<br>hard disk is<br>connected.<br>Full report                 | 5/6/2008<br>04:00<br>AM  | 1h35m    | 15.5GB | 6/6/2008<br>04:00 AM  | 26/May/20008<br>10 days ago |
|               | FILESVR<br>Ver. 4.0.13    | Weekly<br>CD/DV<br>D<br>backup                                       | Minor warnings<br><u>BA705</u> – One or<br>more files were<br>skipped<br><u>Full report</u>                    | 5/6/2008<br>06:00<br>AM  | 45m      | 3.6GB  | 12/6/2008<br>06:00 AM | Last backup                 |
|               | EXCHSVR<br>Ver. 4.1.0     | Daily<br>NAS<br>backup                                               | Successful<br><u>Full report</u>                                                                               | 5/6/2008<br>03: 00<br>AM | 2h5m     | 70.4GB | 6/6/2008<br>03:00 AM  | Last backup                 |
| Durian<br>Ltd | SBSSERVER<br>Ver. 4.0.16  | Weekly<br>tape<br>backup                                             | Errors occurred<br>BA235 – Cannot<br>find external<br>hard drive –<br>ensure it is<br>connected<br>Full report | 5/6/2008<br>03:00<br>AM  | 2h5m     | 30.3GB | 12/6/2008<br>03:00 AM | 22/May/2008<br>14 days ago  |
|               | EXCHSVR2<br>Ver. 4.1.1    | Daily<br>NAS<br>backup                                               | Successful Full report                                                                                         | 5/6/2008<br>03: 00<br>AM | 2h5m     | 70.2GB | 7/6/2008<br>03:00 AM  | Last backup                 |

Last Backup Results for monitoring account "First Computers Pty Ltd"

**\*Last successful**: Specifies the date when this backup was last successful. This includes any backup that completed successfully or with minor warnings.

# Report 3: Backup status for an individual client

This view is similar to the Reports screen in BackupAssist. Resellers can access this report from their Reseller Portal.

#### **Backup History**

| Carrot Ltd 📼 | All 🔻     | All  | 10 reports 🔻   |
|--------------|-----------|------|----------------|
| Client:      | Computer: | Job: | View the Last: |

| Date<br>Run                              | Job Name                  | Label  | Computer   | Backup Result Duration Size                                                                                                    |
|------------------------------------------|---------------------------|--------|------------|----------------------------------------------------------------------------------------------------|
| 6/6/2008<br><u>Full</u><br><u>report</u> | Daily full tape<br>backup | Monday | SBSSERVER  | Serrors occurred 1h5m 30.6GB<br><u>BA211</u> - No tape in the tape<br>drive                                                                         |
| 6/6/2008<br><u>Full</u><br><u>report</u> | 👤 Daily NAS backup        | Monday | EXCHSVR    | Successful 45m 10GB                                                                                                    |
| 6/6/2008<br><u>Full</u><br><u>report</u> | Daily REV drive<br>backup | Monday | SBSSVR1    | Successful 1h35m 15.5GB                                                                                                    |
| 6/6/2008<br><u>Full</u><br><u>report</u> | Daily USB HDD<br>backup   | Monday | SBSSERVER  | Major warnings 45m 3.6GB     BA237 – The wrong external     hard disk is connected.                                                                 |
| 6/6/2008<br><u>Full</u><br><u>report</u> | Weekly tape<br>backup     | Week 1 | FILESERVER | Successful 2h5m 70.4GB                                                                                                    |
| 5/6/2008<br><u>Full</u><br><u>report</u> | Weekly CD/DVD<br>backup   | Week 1 | FILESVR    | Minor warnings 2h5m 30.3GB<br>BA705 – One or more files<br>were skipped                                                                             |
| 3/6/2008<br><u>Full</u><br>report        | Daily full tape<br>backup | Friday | SBSSERVER  | <ul> <li>Errors occurred</li> <li>2h5m</li> <li>70.2GB</li> <li>BA235 – Cannot find external<br/>hard drive – ensure it is<br/>connected</li> </ul> |
| 3/6/2008<br><u>Full</u><br><u>report</u> | 🚪 Daily NAS backup        | Friday | EXCHSVR    | Successful 2h5m 66.4GB                                                                                                    |
| 3/6/2008<br><u>Full</u><br>report        | Daily USB HDD<br>backup   | Friday | SBSSERVER  | Successful 1h10m 25GB                                                                                                    |

# Report 4: Backup Report for an individual job

This is the HTML as generated when a user clicks on a backup job execution from the Reports tab in BackupAssist. This report is very similar to the reports currently generated in BackupAssist.

| Process                                                 | Error / Warning                                       | Error / Warning |  |  |  |  |
|---------------------------------------------------------|-------------------------------------------------------|-----------------|--|--|--|--|
| Orive Image                                             | BA25 The user cancelled the backup                    | 🕑 Hela          |  |  |  |  |
| Backup Job Summary                                      |                                                       |                 |  |  |  |  |
| Eers                                                    | Details / Results                                     |                 |  |  |  |  |
| BackupAssist                                            | 5.0beta                                               |                 |  |  |  |  |
| Version                                                 |                                                       |                 |  |  |  |  |
| Version<br>Computer Name                                | LNUS-LIFEBOOK                                         |                 |  |  |  |  |
| Version<br>Computer Name<br>Backup User                 | LNUS-LIFEBOOK<br>Linus-Lifebooklinus.chang            |                 |  |  |  |  |
| Version<br>Computer Name<br>Backup User<br>Backup Media | LNUS-LIFEBOOK<br>Linus-Lifebooklinus.chang<br>Daily 1 |                 |  |  |  |  |

# Report 5: Graph of data size for individual backup job

Simple line chart showing data growth. This report will be available through a reseller's online portal.

#### Data Growth

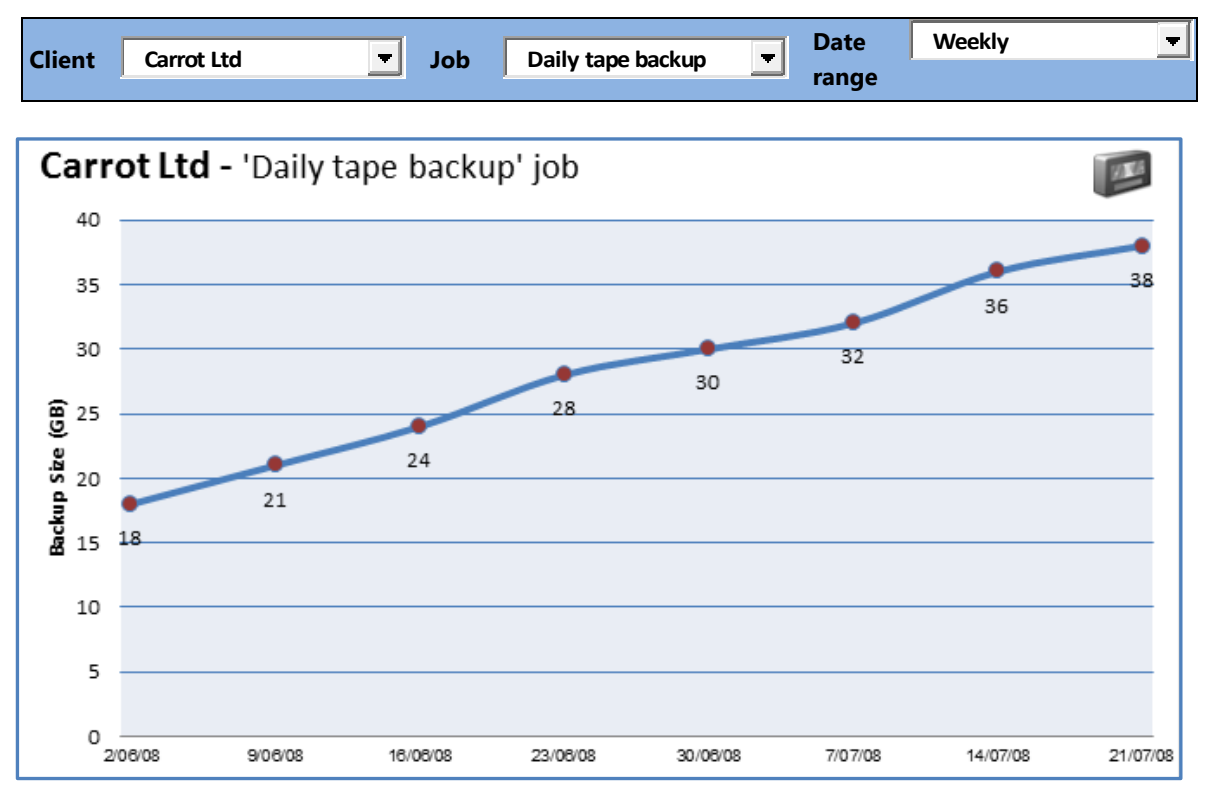

| Quick Stats      |                      |                   | Media Usage for Last Backup                               |                  |                  |  |  |
|------------------|----------------------|-------------------|-----------------------------------------------------------|------------------|------------------|--|--|
|                  | Data Size<br>(in GB) | Date of<br>Backup | Backup Device                                             | Data<br>Capacity | Capacity<br>Used |  |  |
| Min. Backup Size | 18 GB                | 02/06/2008        | HPDAT72 (4mm                                              | 20 / 40 GB       | 38GB             |  |  |
| Max. Backup      | 38GB                 | 21/07/2008        | DDS)                                                      |                  | (95%)* 🔔         |  |  |
| Size             |                      |                   | *Latest backup used 95% of the device's maximum capacity. |                  |                  |  |  |

# 5. Privacy and Data Collection Policy

#### How is data transmitted?

Data is sent to the BackupAssist servers via HTTPS – meaning the data is strongly encrypted when it is transmitted across the Internet.

#### What data is transmitted?

Only the data outlined below is transmitted to the BackupAssist servers.

For reporting purposes:

- The HTML report. Same as the report viewable from the BackupAssist Console. (Status, start date/time, end date/time, BackupAssist version, computer name, any warning or errors, data size).
- Backup Engine Type (e.g. NTBackup, SQL, Exchange Mailbox, Drive Imaging)
- Job key and execution key
- Next expected run date
- Organization name for the client (to identify them in the reports)

For authentication purposes:

- Centralized Monitoring Account ID
- Pre-shared Authorization Key (a non-human-readable hash)
- BackupAssist Installation ID (a non-human-readable GUID)
- BackupAssist Product Keys

#### How long is data stored?

The data will be stored for 100 days to meet the current minimum reporting requirements. However, the minimum periods may change and the data could be stored for longer periods.

#### Where is data stored?

Data is stored on our servers, which currently run RedHat Enterprise Linux and are hosted by InetU Inc. Our servers are dedicated servers – they are not shared with any other company or user. InetU specialize in Managed Hosting, and have been highly ranked by NetCraft (even #1 at times) for reliability. InetU also monitor the security on our servers for things like intruder detection, etc.

#### Analysis of data for troubleshooting purposes

We reserve the right to analyze errors reported by BackupAssist for the purposes of improving our software and services to our clients. For example, periodically we may choose to data mine and rank the most commonly reported errors to try to solve them or streamline the debugging process. Our only interest is to improve the BackupAssist user experience.

#### Data is not collected for solicitation, sales or marketing purposes

None of the data sent contains names, addresses or contact details. Additionally, we will not approach your clients for any solicitation, sales or marketing purposes. In the event that we need to correspond with someone regarding a particular BackupAssist installation, it will be done to the registered owner of the Centralized Monitoring account – i.e. the VAR or system administrator.

#### Notification in case of discovery of bugs

If we discover major bugs in our software that are affecting your servers under management, we will endeavor to contact you and notify you so that you can take corrective action. However, we are not under any obligation to notify you of such bugs and cannot guarantee that this will be done.